## Registrierkasse

## Ich habe ein Unternehmen übernommen und möchte die bestehende Registrierkasse weiter verwenden. Was ist dabei zu beachten?

Außerbetriebnahme der alten und Inbetriebnahme einer neuen Registrierkasse:

### 1.) Kopieren Sie den Ordner der easy2000 Registrierkasse.

Kennzeichnen Sie den Namen des kopierten Ordners mit der Kassen-ID z.B. "C:\easy2000\V-Kasse\_ID\_1" zur Archivierung der alten Registrierkasse.

#### 2.) Stammdaten für neue Datenbank vorbereiten:

Jetzt werden die Stammdaten (Artikel, Kunden, …) der alten Kassen-Datenbank in eine neue Datenbank übertragen:

Legen Sie im ursprünglichen Ordner von easy2000 eine **neue Datenbank namens TEST an** und kopieren die Stammdaten (+ Artikel und Kunden) aus der Datenbank DATEN.

### 3.) Löschen Sie dann im ursprünglichen Ordner:

> die alte Datenbank namens **DATEN** (Verwaltung EIN / Firma öffnen / markieren und [**Löschen**]).

> löschen Sie im Windows Explorer den alten Ordner namens "QR"

> löschen Sie den alten Ordner namens "RKSV\_DEP\_Beleg"

> löschen Sie eventuell vorhandene alte Textdateien namens "DATEN\_POS\*.TXT"

# 4.) Legen Sie eine neue Datenbank namens DATEN an und kopieren die Stammdaten von der Datenbank TEST.

Bearbeiten Sie die Firmendaten und nehmen die Sicherheitseinrichtung für die neue Datenbank in Betrieb (neue Kassen-ID, neuer AES256 Schlüssel und **NEUE** Signaturkarte (**neuer RKSV-Stick**) erneut auslesen).

#### 5.) Meldungen in FinanzOnline Seite 1 / 2

## Registrierkasse

Die Außerbetriebnahme der alten Registrierkasse (Aufgabe des Vorgängers) und die Registrierung der neuen Registrierkasse (neue Datenbank) ist in **FinanzOnline zu melden**.

Es ist ein **neuer RKSV-Stick** für Ihre Steuernummer in der Kassensofware und bei FinanzOnline zu registrieren.

Zur Inbetriebnahme der neuen Registrierkasse (neue Datenbank) und den Meldungen bei FinanzOnline sehen Sie bitte das PDF-Handbuch: <u>RKSV Anleitung</u> [PDF]

**HINWEIS**: Sehen Sie im Handbuch insbesondere den Abschnitt "Inbetriebnahme der RKSV-Sicherheitseinrichtung" und den Punkt "Datenerfassungsprotokoll anlegen".

Eindeutige ID: #1454 Verfasser: Peter Letzte Änderung: 2025-02-18 09:34